# Financial Aid Update What you need to know about 2024-2025

Financial Aid Office Florida International University

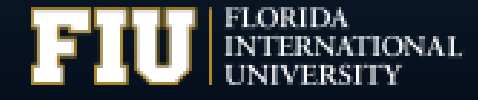

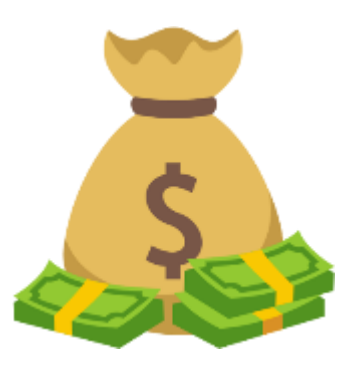

# THE FAFSA SIMPLIFICATION ACT

- 1. Replace the Expected Family Contribution (EFC) with the Student Aid Index (SAI)
- 2. Expanding Access to Federal Aid
- 3. Streamlining the FAFSA Form

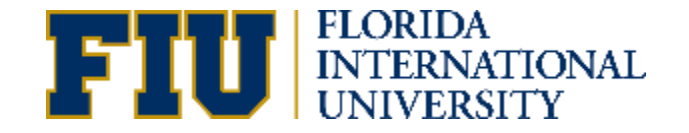

### FAFSA DELAYS

- Nationwide delay with processing FAFSAs
- Schools began receiving FAFSA results in mid-March
- It has taken several weeks for Federal Student Aid to process the backlog of FAFSAs
- Federal Student Aid and the IRS have identified several issues with reporting that will cause further delays.
- It will take FIU several more weeks to load and test our system for 24-25 before we can process aid offers
- Encouraging use of our Net Price Calculator

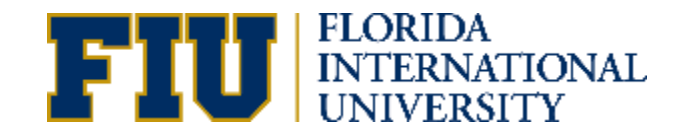

# \*TENTATIVE\* 2024-2025 TIMELINE FOR FIU

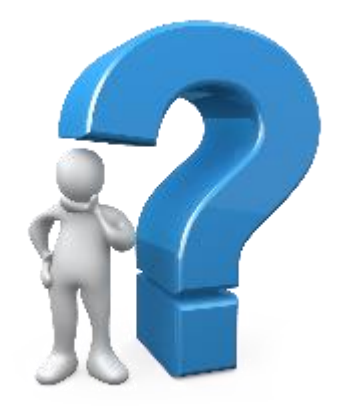

- FAFSA opened December 30, 2023
- New students who applied by March 1 and have an error free FAFSA– Estimated aid offer in first half of May
- Ability to make corrections to a FAFSA should be available at studentaid.gov by mid-April.
- Flexibility for those who are unable to submit a FAFSA due to ongoing issues with the process

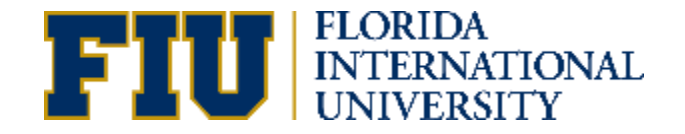

# COMPLETE FAFSA - studentaid.gov

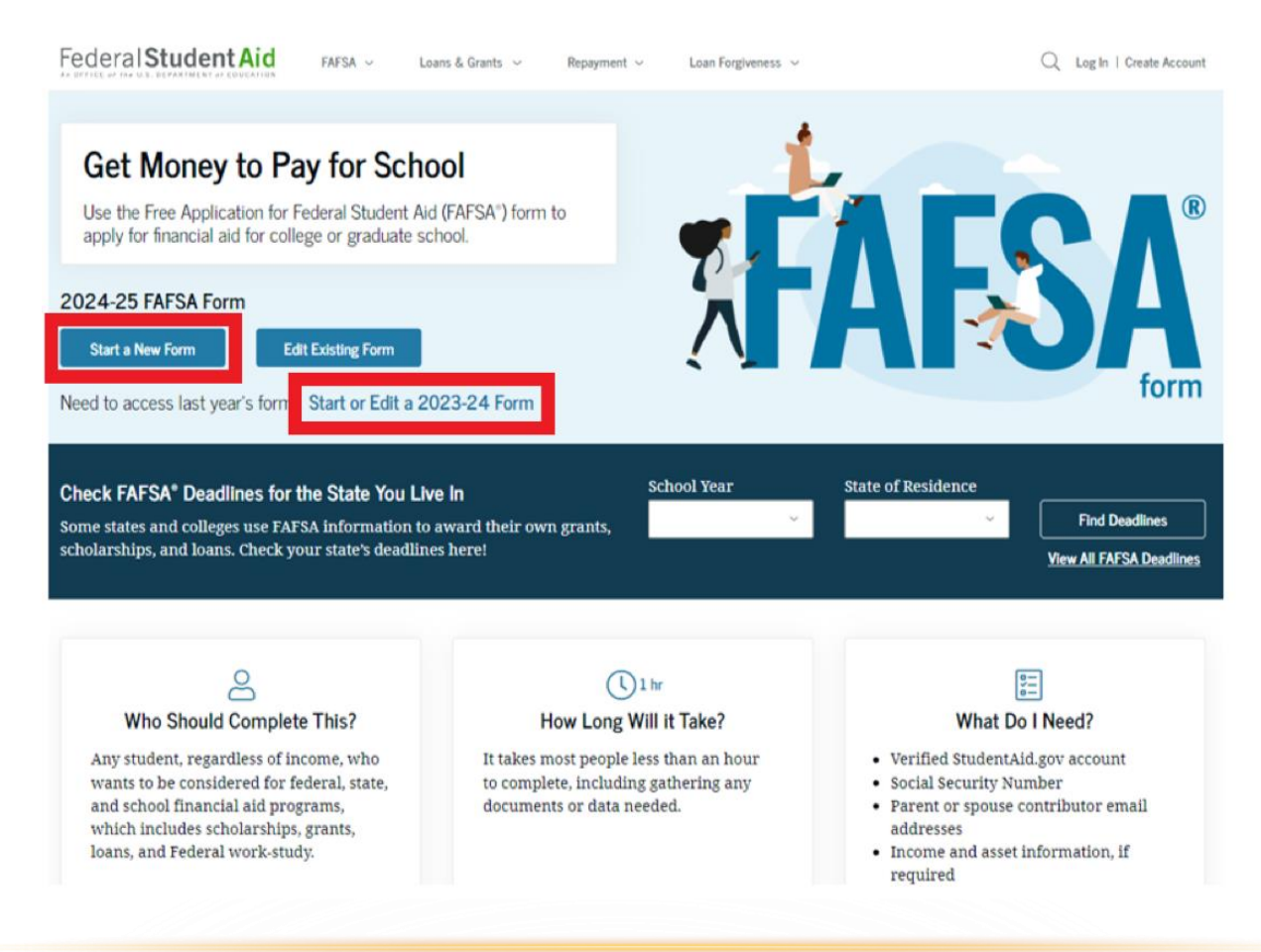

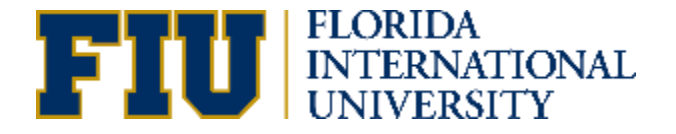

# FLORIDA BRIGHT FUTURES

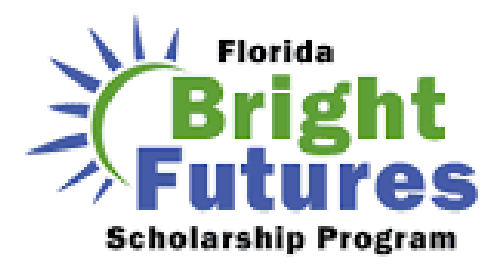

If you are first-time applicant and meet the general eligibility requirements for Florida students, you need to:

- Create a student account: Floridastudentfinancialaidsg.org
- Complete the Florida Financial Aid Application
- Add FIU's Bright Futures State School Code: 131
- Submit it no later than August 31<sup>st</sup> of your graduation year

To check the status of you application you may contact the Florida Department of Education Office of Student Financial Assistance (OSFA) for more information at 1-888-827-2004.

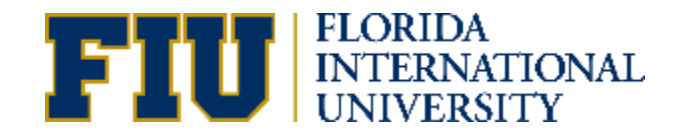

You can use the <u>Net Price Calculator</u> to get an estimate of how much financial aid you will receive. **Visit Onestop.FIU.edu**> Finances> Estimate your costs> Select your program of study (Undergraduate Tuition & Fees, Graduate Tuition & Fees or Online Tuition & Fees).

### **Calculate Costs & Aid**

As an FIU student, you could be eligible for financial aid to cover part or all of your cost of attendance. Get an estimate of how much financial aid you could receive using the Net Price Calculator. Then, you can use the Tuition Calculator to get an idea of your individual costs including tuition, fees and estimated aid.

Net Price Calculator ④

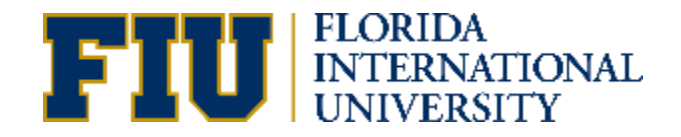

# To determine your estimated eligibility for academic scholarships, you must enter your standardized test scores and high school GPA.

| SCHOLARSHIP                                                | FINANCIAL INFORMATION                                             | NET PRICE |
|------------------------------------------------------------|-------------------------------------------------------------------|-----------|
| hat is your high school GPA? (5-point scale) *             |                                                                   |           |
| ote that a test score is necessary in order to be eligible | e for FIU academic merit awards.                                  |           |
| Vhat is your combined SAT score, including the Evidence-Ba | ased Reading and Writing + Math subscores? (between 400 and 1600) |           |
| What is your ACT composite score?<br>between 1 and 36)     |                                                                   |           |
| Vhat is your CLT score? (between 1 and 120)                |                                                                   |           |
| Vhat is your state of legal residence? *                   | •                                                                 |           |
|                                                            |                                                                   |           |

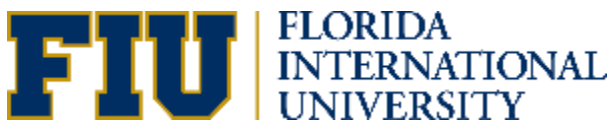

You will receive a list of estimated scholarships that you may qualify for based on the academic information you supplied. You will then click on the "Calculate Financial Aid" option.

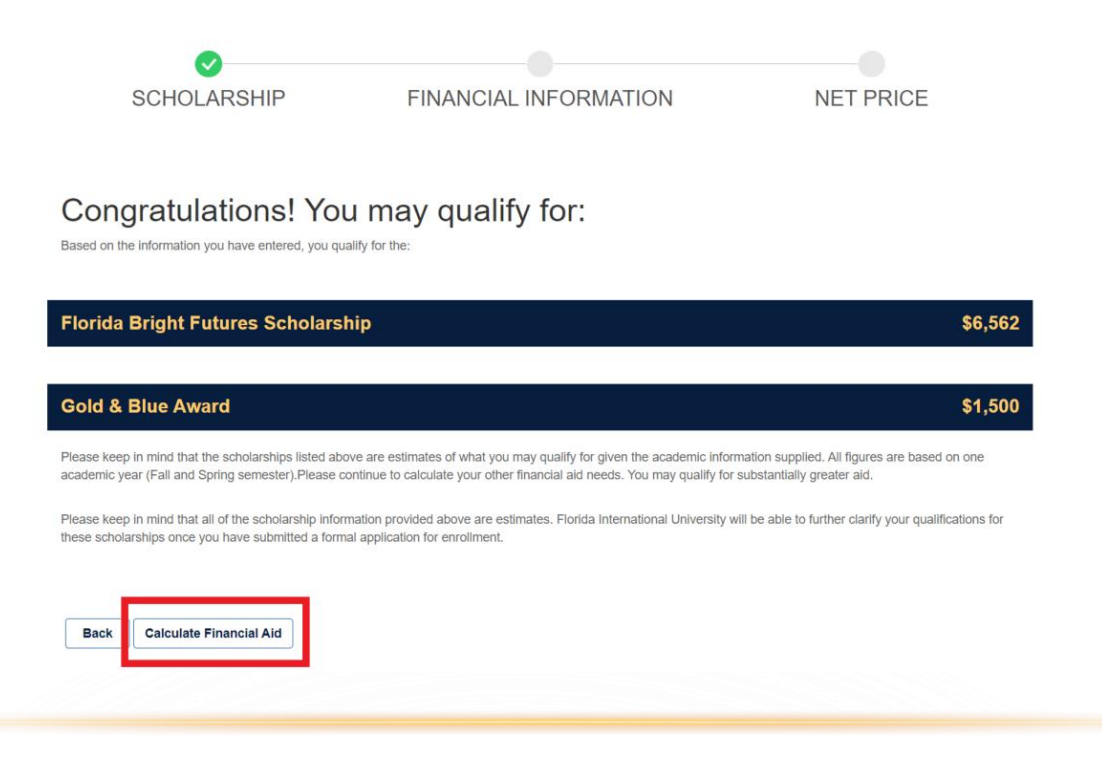

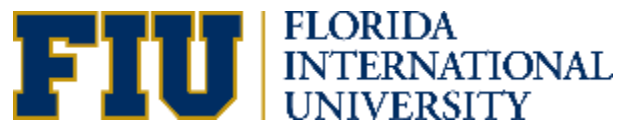

To determine your estimated eligibility for financial aid, you will need to supply the following information:

### Personal Information (optional)

- Full Name
- Address
- State of Legal Residency
- Date of Birth
- Date of High
   School Graduation

| SCHULARSHIP                            | FINANCIAL INFORMATION                          | NET PRIC |
|----------------------------------------|------------------------------------------------|----------|
|                                        |                                                |          |
| ese questions are optional, please cli | ck 'Continue' below to complete your estimate. |          |
| st Name                                |                                                |          |
|                                        |                                                |          |
|                                        |                                                |          |
| ddle Name                              |                                                |          |
|                                        |                                                |          |
|                                        |                                                |          |
| st Name                                |                                                |          |
|                                        |                                                |          |
| ail                                    |                                                |          |
|                                        |                                                |          |
|                                        |                                                |          |
| dress Line 1                           |                                                |          |
|                                        |                                                |          |
|                                        |                                                |          |
|                                        |                                                |          |
| dress Line 2                           |                                                |          |
|                                        |                                                |          |

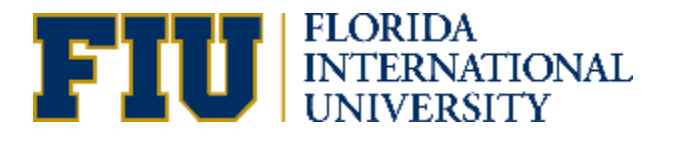

To determine your estimated eligibility for financial aid, you will need to supply the following information:

### **Student Information**

- Age
- Marital Status
- Dependents
- Veteran or military Status
- Other Situations

### **Housing Preference**

 On campus, off campus or with Parent

| GOHOLAROIM                                                              | FINANCIAL INFORMATION    | NET PRI |
|-------------------------------------------------------------------------|--------------------------|---------|
| We need to begin with four simple ques                                  | tions about the student. |         |
| How old are you? *                                                      |                          |         |
|                                                                         | 19                       |         |
| Are you married?                                                        |                          |         |
| 🔿 Yes 🔘 No                                                              |                          |         |
| Are you the primary source of financial support for any chil<br>Yes  No | dren?                    |         |
| Are you a U.S. veteran or active duty military?<br>Ves  No              |                          |         |
| Do any of the situations listed HERE apply to you?<br>Yes  No           |                          |         |
|                                                                         |                          |         |
| <b>O</b>                                                                | •                        |         |
| SCHOLARSHIP                                                             | FINANCIAL INFORMATION    | NET PF  |

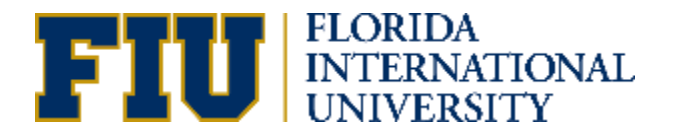

# To determine your eligibility for financial aid, you will need to supply the following information:

### **FAFSA and SAI Questions**

- Have you filed your 2024-2025 FAFSA?
- Student Aid Index
- Family Size
- Parent adjusted gross income from 2022
- Income tax filing status

| $\checkmark$                                                                                                    |                                                                                                    |                                                                                   |
|----------------------------------------------------------------------------------------------------|----------------------------------------------------------------------------------------------------|-----------------------------------------------------------------------------------|
| SCHOLARSHIP                                                                                                    | FINANCIAL INFORMATION                                                                                        | NET PRICE                                                                         |
| Student Aid Index (SAI)<br>If you have not filed your FAFSA, this cal<br>questions. If you have filed your FAFSA a<br>questions.<br>Have you arready filed your 2024-25 FAFSA and received you | culator can estimate your Student Ald Index. S<br>and know your Student Ald Index, select "Yes" t<br>ur SAI? | elect "Continue" to proceed to the fina<br>below to input your SAI and skip the f |
| Enter your calculated Student Ald Index from your FAFSA. *                                                                                                    | -1500                                                                                                    |                                                                                   |
| Certain Federal and State aid are based on income and fa                                                                                                    | amily size. This is the only financial information you will need to p                                        | provide.                                                                          |
|                                                                                                    | 4                                                                                                    |                                                                                   |
| Enter your parent's Adjusted Gross Income (AGI) from their 2                                                                                                    | 022 Federal Income Taxes. Leave blank if not known.                                                          |                                                                                   |
|                                                                                                    | 50000                                                                                                    |                                                                                   |
| Select your parents? income tax filing status for 2022. *                                                                                                    |                                                                                                    |                                                                                   |
| Head of Household                                                                                                    | •                                                                                                    |                                                                                   |
|                                                                                                    |                                                                                                    |                                                                                   |

nancial financial

Back Continue

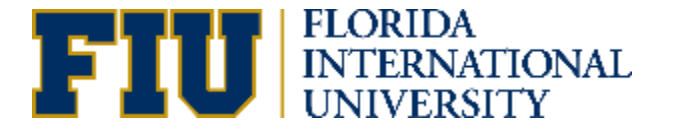

# FINDING YOUR STUDENT AID INDEX (SAI)

- Log in to your Studentaid.gov account
- Hover over your profile name to see the drop-down menu
- Click on "my activity" and "2024-2025 FAFSA Form"

| ederal Student Aid                                                       | ${\rm FAFSA}^{\circ}$ Form $\sim$                                        | Loans and Grants $\sim$         | Loan Repayment 🗸 | Loan Forgiveness $\sim$                                                                                               | Ç                                                                             |
|--------------------------------------------------------------------------|--------------------------------------------------------------------------|---------------------------------|------------------|----------------------------------------------------------------------------------------------------|-------------------------------------------------------------------------------|
| Prepare and<br>Loan Exit Co<br>Who's My Lo<br>Income-Driv<br>Consolidate | I Apply<br>ounseling<br>oan Servicer?<br>en Repayment (IDR) Pla<br>Loans | Tools and Cale<br>Loan Simulate | culators<br>or   | Learn About Repaying Loans<br>Repayment Plans<br>Repayment 101<br>Deferment or Forbearance<br>Delinquency and Default | My Activity<br>My Aid<br>My Documents<br>My Enrollment<br>Settings<br>Log Out |
| My<br>Op                                                                 | y Activity<br>en                                                         |                                 |                  |                                                                                                    |                                                                               |
|                                                                          | 2024–25 FAFSA <sup>®</sup> F<br>⊘ Processed Subma                        | orm<br>itted: 01/08/2024        |                  |                                                                                                    |                                                                               |

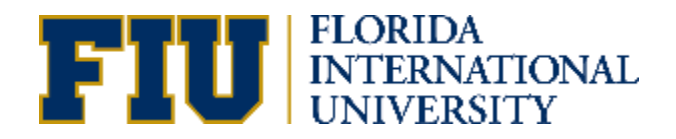

# FINDING YOUR STUDENT AID INDEX (SAI)

- Click on "FAFSA submission summary"
- Your SAI will be located below the Estimated Federal Student Aid section

#### Your FAFSA Submission Summary is ready!

Your FAFSA Submission Summary gives you information about your eligibility for federal student aid and lists your answers to the questions.

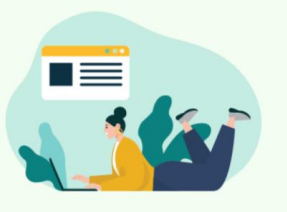

FAFSA Submission Summary

#### Estimated Federal Student Aid

#### Federal Pell Grant

A Federal Pell Grant is awarded to undergraduate Up to \$7.395 students who have financial need and who have not earned a degree or are in a teacher certification program. Federal Pell Grants don't need to be repaid.

#### Federal Direct Loans

A federal direct loan is money lent by the government to Up to \$5,500 you that you must repay with interest.

#### Federal Work-Study

Federal Work-Study is a way for students to earn money to pay for school through part-time jobs on or off campus.

Amounts shown here are only estimates of federal student aid based on fulltime enrollment and the average cost of attendance. Your school will determine how much student aid to offer you, which may include additional aid from your school or state.

#### Learn more about financial aid

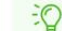

#### Keep in mind, this is only an estimate

Always refer to your school's financial aid offer for a final determination of financial aid available.

#### Your Student Aid Index (SAI)

Your SAI is a number used by your school to determine your federal student aid eligibility and to build your financial aid offer. Your SAI may change due to verification or if you update or correct your FAFSA information.

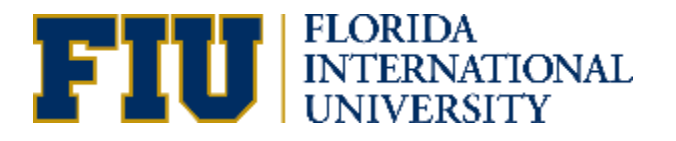

You will receive a summary of your estimated costs and estimated financial aid assistance to attend FIU.

| 0                                           | <b>⊘</b>                                           | <b>⊘</b>  |
|---------------------------------------------|----------------------------------------------------|-----------|
| SCHOLARSHIP                                 | FINANCIAL INFORMATION                              | NET PRICE |
| The folio                                   | wing estimate is based on one academic year (two s | emesters) |
|                                             |                                                    |           |
| Student Aid Index (SAI)                     |                                                    | -\$1,500  |
| ESTIMATED COST OF ATTENDANCE                |                                                    |           |
| Tuition and Fees                            | 0                                                  | \$8,586   |
| Housing and Food                            | 0                                                  | \$12,156  |
| Total Estimated Direct Cost                 |                                                    | \$18,722  |
| Books and Supplies                          | 0                                                  | \$1,350   |
| Personal Expenses                           | 0                                                  | \$3,378   |
| Transportation                              | 0                                                  | \$2,862   |
| Loan Fees                                   | 0                                                  | \$44      |
| Total Estimated Cost                        |                                                    | \$26,356  |
| Estimated Scholarship(s)                    |                                                    |           |
| Florida Bright Futures Scholarship          |                                                    | \$6,562   |
| Gold & Blue Award                           |                                                    | \$1,500   |
| Total Estimated Scholarship                 |                                                    | \$8,062   |
| Other Gift Aid                              |                                                    |           |
| Pell Grant                                  | 0                                                  | \$7,395   |
| Total Estimated Other Gift                  |                                                    | \$7,395   |
| Estimated Total Scholarshins and Other Giff |                                                    | \$15.457  |
| Estimated total scholarships and other one  |                                                    | ••••      |
| ESTIMATED NET PRICE                         |                                                    | \$10,899  |
| View Self-Help Options                      |                                                    | +         |
| Calculate Payments                          |                                                    |           |
| Back Start Over Continue                    |                                                    |           |

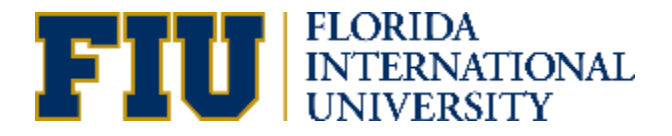

### HOW TO DOWNLOAD YOUR FINANCIAL AID OFFER

To download your financial aid offer you will log in to your **my.fiu.edu** account and click on the **Financial Aid Tile**.

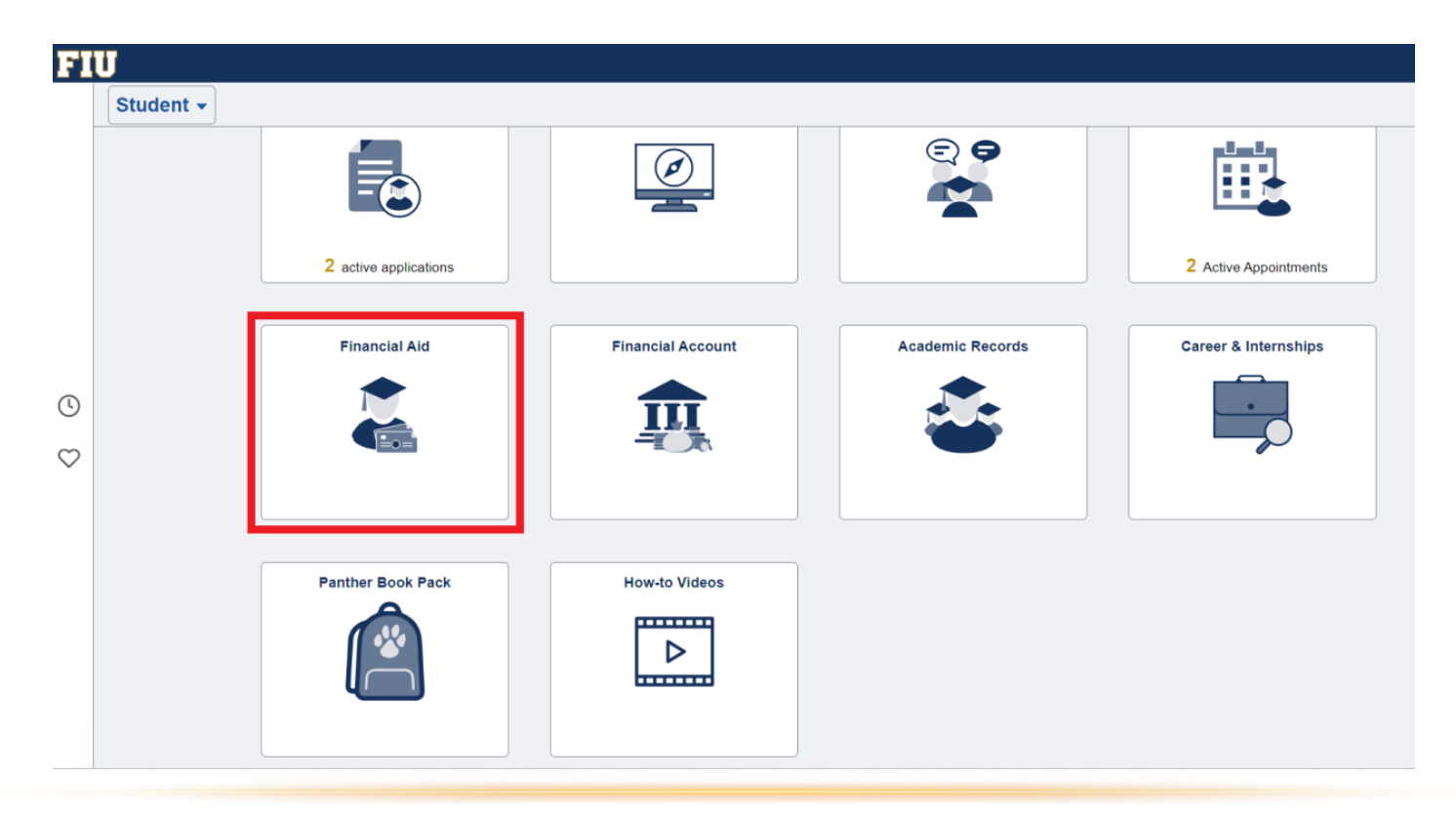

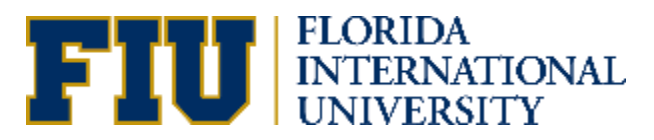

### HOW TO DOWNLOAD YOUR FINANCIAL AID OFFER

Select the "**Summary**" tab, and then click on the "**View your Financial Aid Notice**" option on the right-hand side of the screen to download your aid offer.

| < Student                      |                                                                                                    | Financial Aid                                                                                                    |                                                                                              | <b>^</b> ~                                    |       |
|--------------------------------|----------------------------------------------------------------------------------------------------|----------------------------------------------------------------------------------------------------|----------------------------------------------------------------------------------------------|-----------------------------------------------|-------|
| 2022-2023 Change               |                                                                                                    |                                                                                                    |                                                                                              |                                               |       |
| Awards ^                       | Award Summary                                                                                                    |                                                                                                    |                                                                                              | View your Financial Aid Notice                | : ↓   |
| Summary                        |                                                                                                    | Fall & Spring                                                                                                    | Summer                                                                                       |                                               | 1 row |
| Accept/Decline                 | Display Fall Term 2022 V                                                                                            |                                                                                                    |                                                                                              |                                               | 1100  |
| Disbursements                  | Award Description/Category                                                                                          | Award Status                                                                                                    | Awar                                                                                         | d Disbursed                                   |       |
| College Financing Plan         | Federal Direct Unsub Loan Fall                                                                                      | Accepted                                                                                                    | 5,000.0                                                                                      | 0 4,948.00                                    | >     |
| Financial Aid Summary V        | Totals                                                                                                    |                                                                                                    | 5,000.0                                                                                      | 0 4,948.00                                    |       |
| FA Advance for Book & Supplies | Currency used is US Dollar Account Balance Declined Awards                                                          |                                                                                                    |                                                                                              |                                               |       |
| Neal and Dining Plan           | Based on review of your Free Application for Federal S<br>college costs, or the cost of attendance or COA. Addition | tudent Aid you have been awarded the listed aid. It is inten<br>onal loan funding may be available, contact the Financial A | ided to help you fill the gap between your ability to pay<br>id Office for more information. | , your expected family contribution or EFC, a | nd    |

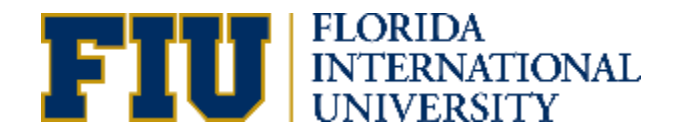

# OFFER

# Financial aid will be separated by:

### <u>Academic Year</u>

### <u>Term</u>

- Fall
- Spring

### And by category:

- Scholarship/Grant
- Self-Help Funding

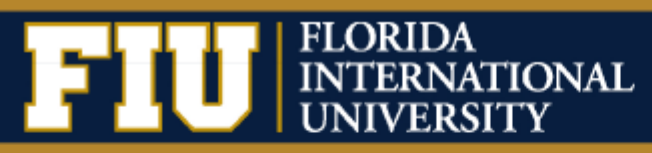

#### 2023-2024 Estimated Financial Aid Notice

Your financial aid package was developed according to federal, state, and institutional regulations. The aid amounts are initially based on full-time enrollment and may be adjusted to reflect your actual enrollment after the add/drop period each semester. Any corrections made to your FAFSA may result in adjustments to the financial aid listed below.

| SCHOLARSHIP & GRANT ELIGIBILITY |               |              |              |  |
|---------------------------------|---------------|--------------|--------------|--|
|                                 | 2023 FALL SEM | 2024 SPR SEM | 2023-2024 YR |  |
| Federal Pell Grant - Fall       | \$2,492.00    | \$0.00       | \$2,492.00   |  |
| Federal Pell Grant - Spring     | \$0.00        | \$3,323.00   | \$3,323.00   |  |
| Opportunity Grant - STEP Fall   | \$2,590.00    | \$0.00       | \$2,590.00   |  |
| Opportunity Grant - Spring      | \$0.00        | \$4,318.00   | \$4,318.00   |  |
| Total                           | \$5,082.00    | \$7,641.00   | \$12,723.00  |  |

| ADDITIONAL / SELF-HELP FUNDING* |               |              |              |  |
|---------------------------------|---------------|--------------|--------------|--|
|                                 | 2023 FALL SEM | 2024 SPR SEM | 2023-2024 YR |  |
| Federal Direct Sub Loan Fall    | \$1,750.00    | \$0.00       | \$1,750.00   |  |
| Federal Direct Sub Loan Spr     | \$0.00        | \$1,750.00   | \$1,750.00   |  |
| Federal Direct Unsub Loan Fall  | \$1,000.00    | \$0.00       | \$1,000.00   |  |
| Federal Direct Unsub Loan Spr   | \$0.00        | \$1,000.00   | \$1,000.00   |  |
| Total                           | \$2,750.00    | \$2,750.00   | \$5,500.00   |  |

\*Additional / self-help funding refers to optional loans through the US Dept. of Education, and work-study programs the student may choose to utilize

#### Other Financing Options

11200 SW 8th Street Miami, FL 33199

Panther ID: 1234567

Federal Parent PLUS Loan

Contingent upon parent application approval. Parent must not have adverse credit history. Must be repaid by parent.

#### Private Student Loan

Contingent upon application approval from a bank, credit union, non-profit or state-based education finance organizations or online lender.

#### Payment Plan

FIU offers a payment plan for those students who need to spread their tuition and fees across the semester.

#### **Outside Scholarships**

Scholarships are available from any sources including high schools, places of worship, civic groups, and parents' employers. Receipt of outside scholarships could affect your eligibility for certain aid types.

For more scholarship information please visit https://fiu.academicworks.com/

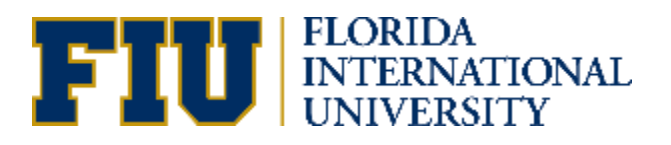

### UNDERSTANDING YOUR FINANCIAL AID OFFER

Your Financial Aid Offer will include your estimated Cost of Attendance listing direct and indirect costs.

| ESTIMATED COST OF ATTENDANCE                               |               |              |              |  |
|------------------------------------------------------------|---------------|--------------|--------------|--|
|                                                            | 2023 FALL SEM | 2024 SPR SEM | 2023-2024 YR |  |
| Books, Materials, Supplies, Equipment                      | \$675.00      | \$675.00     | \$1,350.00   |  |
| Food                                                       | \$2,028.00    | \$2,028.00   | \$4,056.00   |  |
| Direct Loan Origination Fee                                | \$22.00       | \$22.00      | \$44.00      |  |
| Housing Expenses                                           | \$4,050.00    | \$4,050.00   | \$8,100.00   |  |
| Term Fees                                                  | \$199.00      | \$199.00     | \$398.00     |  |
| Tuition                                                    | \$3,084.00    | \$3,084.00   | \$6,168.00   |  |
| ESTIMATED INDIRECT COSTS – BASED ON YOUR PERSONAL SPENDING |               |              |              |  |
| Personal Expenses                                          | \$1,597.00    | \$1,597.00   | \$3,194.00   |  |
| Transportation                                             | \$1,353.00    | \$1,353.00   | \$2,706.00   |  |
| Total                                                      | \$13,008.00   | \$13,008.00  | \$26,016.00  |  |

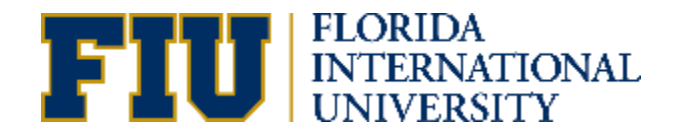

### UNDERSTANDING YOUR FINANCIAL AID OFFER

Your Financial Aid Offer includes the total annual cost estimate.

| YOUR 2023-24 TOTAL ANNUAL COST ESTIMATE                     |             |  |
|-------------------------------------------------------------|-------------|--|
| Estimated Total Costs                                       | \$26,016.00 |  |
| Scholarships and Grants                                     | \$11,886.00 |  |
| Remaining Estimated Cost                                    | \$14,130.00 |  |
| Additional/Self-Help Funding                                | \$7,718.00  |  |
| Remaining Estimated Cost Less<br>Accepted/Self-Help Funding | \$6,412.00  |  |

\*The remaining cost reflects total costs (including indirect costs). This is not the amount you will owe the University.

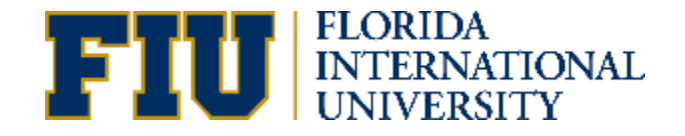

### HOW TO ACCEPT YOUR FINANCIAL AID OFFER

To view and accept your financial aid offer you will log in to your **my.fiu.edu** account and click on the **Financial Aid Tile**.

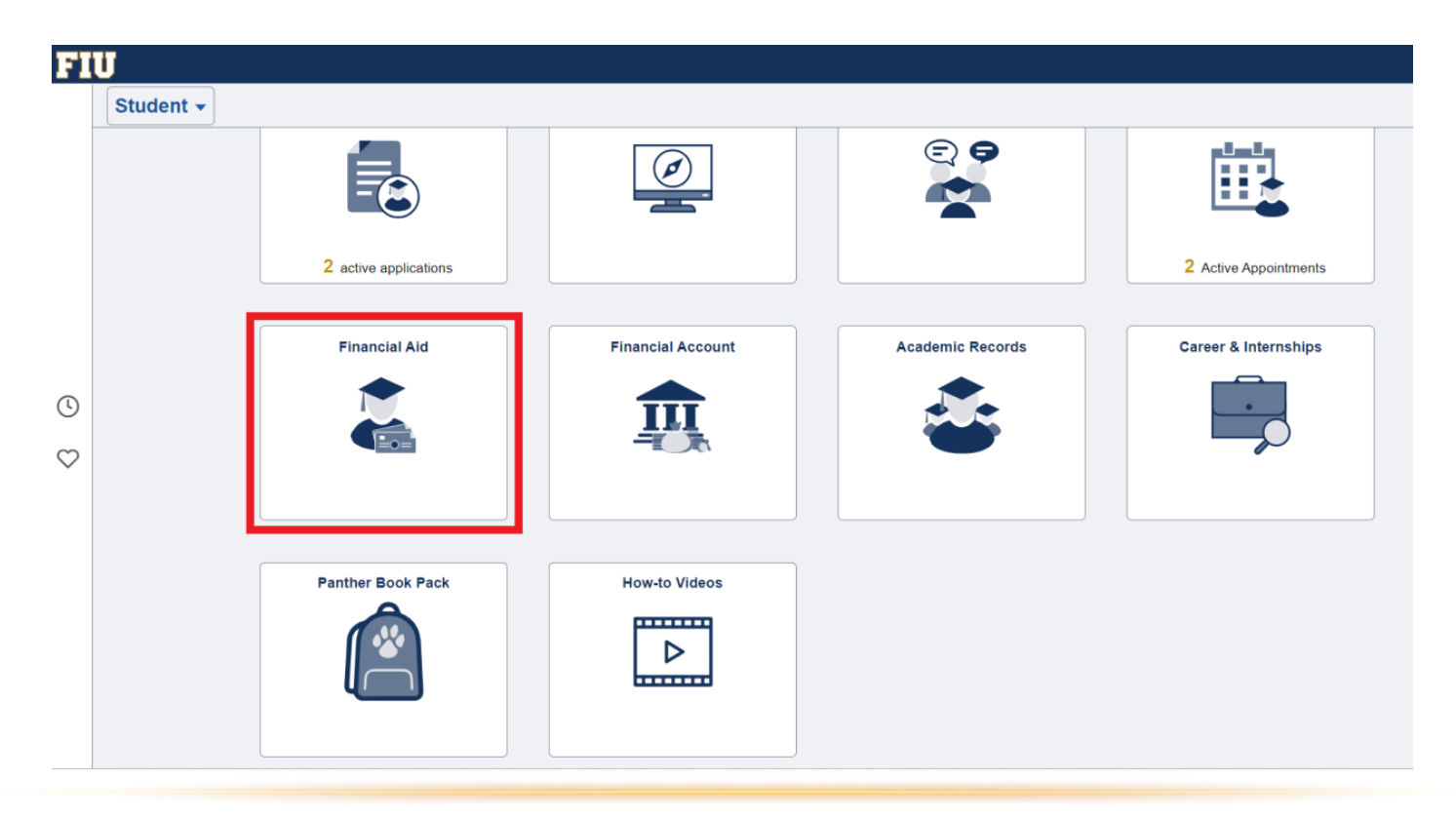

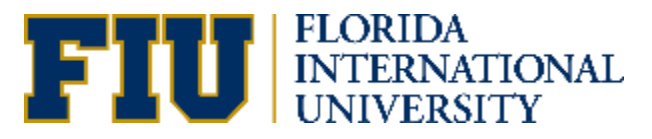

### HOW TO ACCEPT YOUR FINANCIAL AID OFFER

Under Awards, you will select the Accept/Decline tab, and click on "Actions". You can either Accept All or Decline All awards.

| 2023-2024 Change               |                                      |                |
|--------------------------------|--------------------------------------|----------------|
| Awards ^                       | Accept/Decline                       |                |
| Summary                        | Status Successful 🛈                  |                |
| Accept/Decline                 | Submit Actions                       |                |
| Dichursements                  | Award D Accept All                   | Award Decision |
|                                | Federal       Loan     Decline All   | Accept         |
| Financial Aid Summary          | Federal<br>Loan                      | Decline        |
| FA Advance for Book & Supplies | Federal Direct Grad PLUS Fall        | Decline        |
| ୩ ୁ Meal and Dining Plan       | Federal Direct Grad PLUS Spr<br>Loan | Decline        |

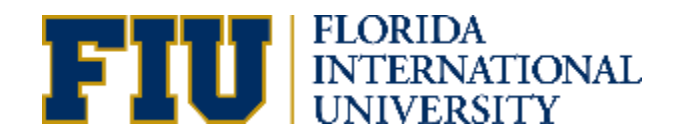

### HOW TO ACCEPT YOUR FINANCIAL AID OFFER

You may choose to partially accept your awards and reduce/decline student loans as needed.

You can reduce any loans offered prior to accepting your aid offer. Select the "**checkbox**" next to the loans that were offered and enter a lower loan amount.

| 2023-2024 Change               |                                                                        |                |        |          |          |
|--------------------------------|------------------------------------------------------------------------|----------------|--------|----------|----------|
| Awards ^                       | Accept/Decline                                                         |                |        |          |          |
| Summary                        | Status Successful 🛈                                                    |                |        |          |          |
| Accept/Decline                 | Submit         Actions                                                 |                |        |          |          |
|                                | Award Description/Category                                             | Award Decision | Reduce | Offered  | Accepted |
| Disbursements                  | Federal Direct Unsub Loan Fall                                         | Accept         |        | 6,000.00 | 6,000.00 |
| College Financing Plan         | Loan                                                                   |                |        |          |          |
| 📔 Financial Aid Summary 🗸 🗸    | Federal Direct Unsub Loan Spr<br>Loan<br>Federal Direct Grad PLUS Fall | Decline        |        | 0.00     | 0.00     |
| FA Advance for Book & Supplies |                                                                        | Decline        |        | 0.00     | 0.00     |
| 9                              | Enderal Direct Grad PLUS Spr                                           |                |        |          |          |
| 🍴 Meal and Dining Plan         | Loan                                                                   | Decline        |        | 0.00     | 0.00     |
| Short Term Loan                | Totals                                                                 |                |        | 6,000.00 | 6,000.00 |

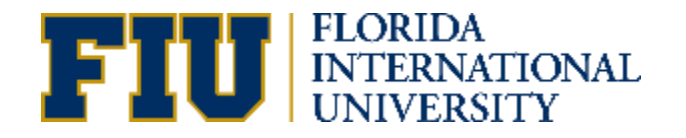

### NEXT STEPS

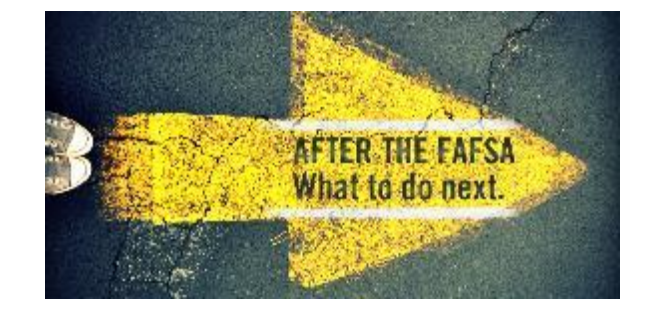

- Watch for requests for more information and respond timely, as you may need to submit additional documentation for a process called verification.
- FIU will notify you via email when a Financial Aid Offer is ready to review. Log into the student portal to view and accept/decline offered awards.
- Carefully review your financial aid offer. Note the requirements for each type of aid.
- Borrow responsibly: Only accept loans needed to cover your educational expenses.

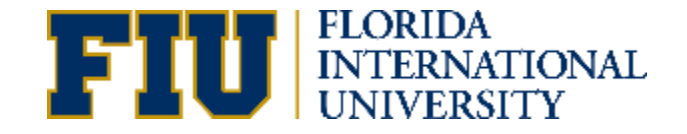

### CONTACTS FOR FINANCIAL AID INQUIRIES

### OneStop

- In person SASC at MMC or AC1 100 at BBC
- Live chat Dedicated Financial Aid chat team (onestop.fiu.edu)
- Phone Dedicated Financial Aid Call Center 305-348-7272
- Email OneStop@fiu.edu

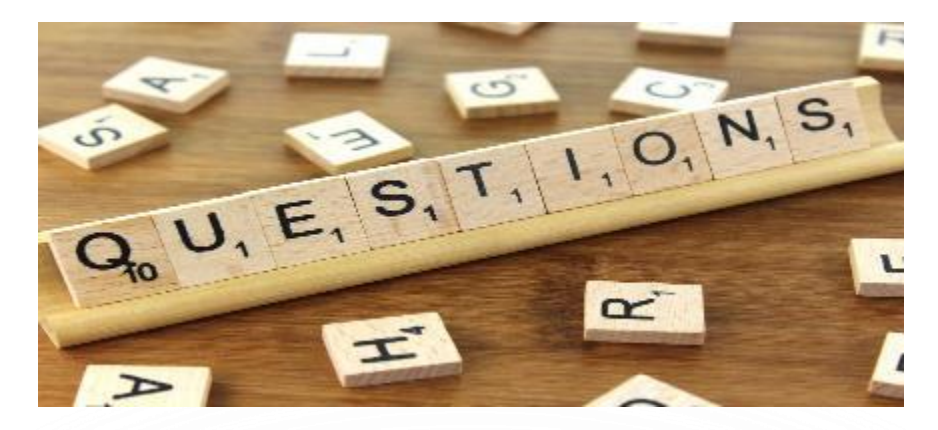

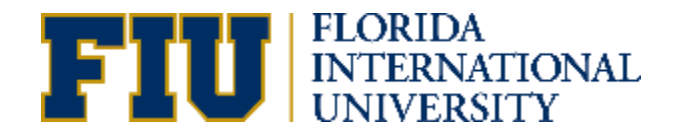